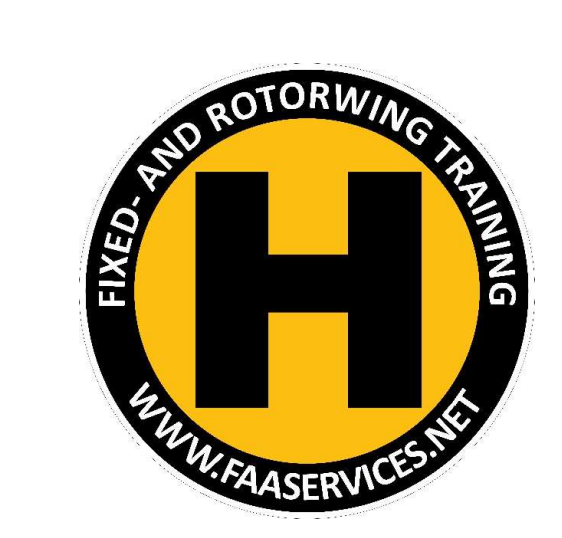

# FAA IACRA

Submission of Flight Review

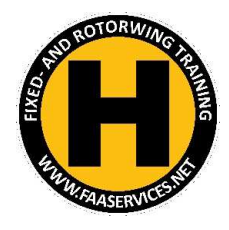

## Log into IACRA – Register first if you have to

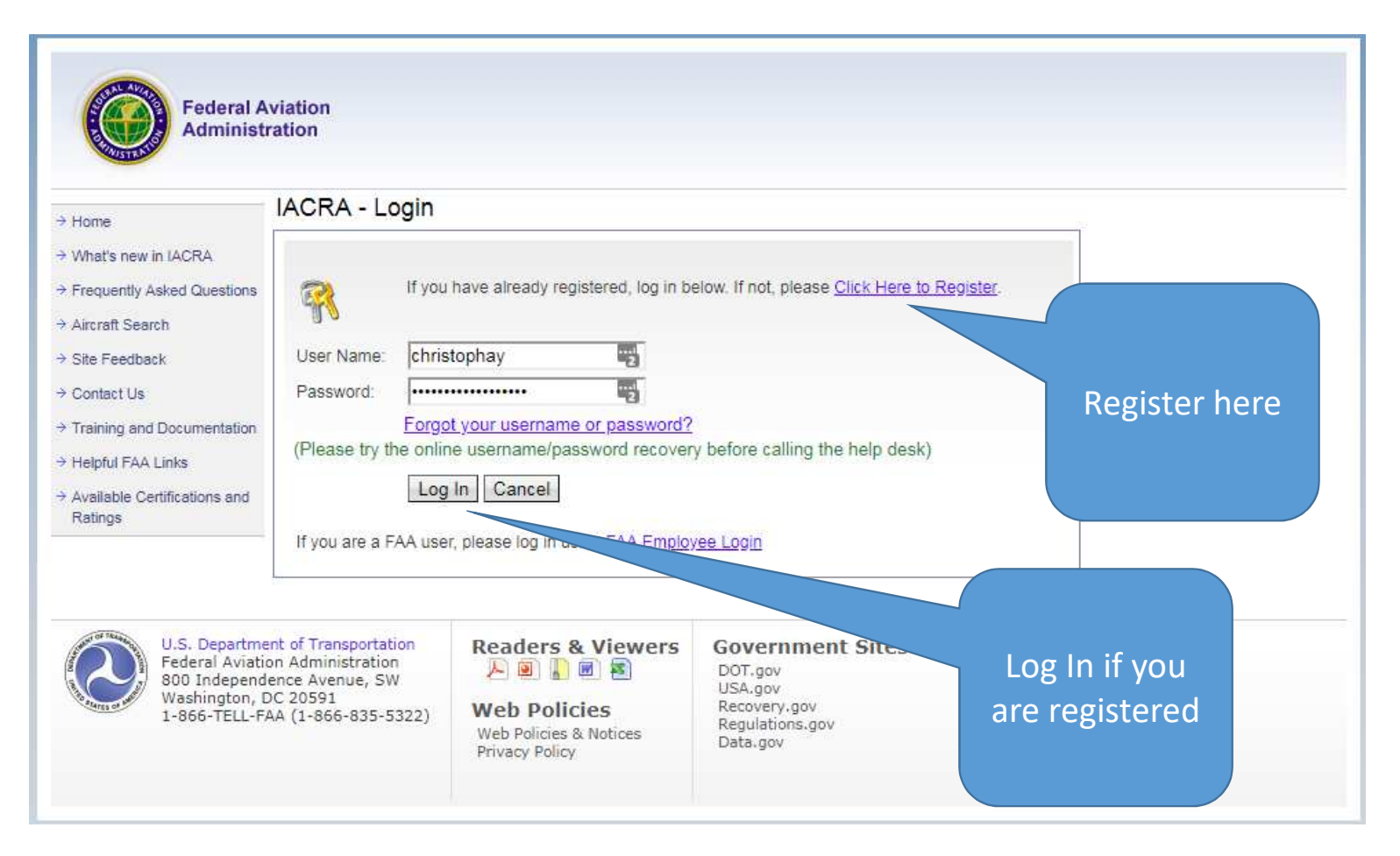

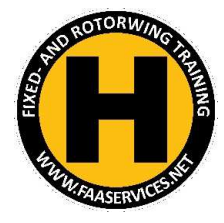

#### Accept Terms of Service as Applicant

| ome                                  | IACRA - Terms of Service & Role Selection                                                                                                    |           |  |  |
|--------------------------------------|----------------------------------------------------------------------------------------------------|-----------|--|--|
| hat's new in IACRA                   |                                                                                                    |           |  |  |
| equently Asked Questions             | Terms of Service (TOS)                                                                                                    |           |  |  |
| rcraft Search                        | You are accessing a U.S. Government information system, which includes (1) this computer, (2) this                                                                                         |           |  |  |
| e Feedback                           | computer network, (3) all computers connected to this network, and (4) all devices and storage media attached to this network or to a computer on this network. This information system is |           |  |  |
| ontact Us                            | provided for U.S. Government-authorized use only.                                                                                                    |           |  |  |
| aining and Documentation             | Unauthorized or improper use of this system may result in disciplinary action, as well as civil and criminal penalties.                                                                    |           |  |  |
| lpful FAA Links                      |                                                                                                    |           |  |  |
| Available Certifications and Ratings | By using this information system, you understand and consent to the following:                                                                                                    |           |  |  |
|                                      | 1. You have no reasonable expectation of privacy regarding any communications or information                                                                                               |           |  |  |
|                                      | transiting or stored on this information system. At any time, the government may for any<br>lawful government purpose monitor, intercept, search, and seize any communication or           |           |  |  |
|                                      | information transiting or stored on this information system.                                                                                                    |           |  |  |
|                                      | <ol><li>Any communications or information transiting or stored on this information system may be<br/>disclosed or used for any lawful government purpose.</li></ol>                        |           |  |  |
|                                      |                                                                                                    | Accept TO |  |  |
|                                      | Clicking an 'Accept TOS' button below signifies your agreement to the TOS and selects that role                                                                                            |           |  |  |
|                                      | Lange to the Termin of Convint R colorty                                                                                                    |           |  |  |

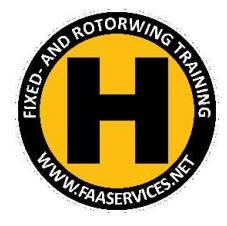

#### Start New Application

| Jser Information                       | IACRA Home »          | Console     | Console                                      | on                            |             |                       |
|----------------------------------------|-----------------------|-------------|----------------------------------------------|-------------------------------|-------------|-----------------------|
| ser: christophay<br>ole: Applicant     | Start New Application |             |                                              |                               |             |                       |
| Applicant Options                      | Start New A           | Application |                                              |                               |             |                       |
| Console                                | Your Existin          | ig Applicat | ions                                         |                               |             |                       |
| → Start New Application → User Profile | Application           | Start Date  | Certificate Type                             | Status                        | Status Date | Available Actions     |
| Add Role                               | 1625985               | 11/24/2017  | Flight Review / Instrument Proficiency Check | Started                       | 11/24/2017  | Continue V Go         |
| Change Role                            | 1579381               | 09/27/2017  | Flight Review / Instrument Proficiency Check | Started                       | 09/27/2017  | Continue 🔻 Go         |
| Remove Role                            | 1288013               | 10/05/2016  | FLIGHT INSTRUCTOR                            | Airman Registry –<br>Complete | 11/21/2016  | View/Print View/Print |
| Edit Preferences<br>Change Password    | 1286093               | 10/03/2016  | FLIGHT INSTRUCTOR                            | Airman Registry –<br>Complete | 11/21/2016  | View/Print View/Print |
|                                        |                       |             |                                              | Airman Registry -             |             |                       |

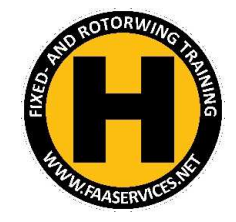

### Application Details

| 1) Choose Pilot            | IACRA Home                                          |                  | 3) Other Path Information                                                                 | 3) Choose Flight<br>Review |
|----------------------------|-----------------------------------------------------|------------------|-------------------------------------------------------------------------------------------|----------------------------|
| (drop down)                | 1) Application Type<br>Type of Application<br>Pilot |                  | Flight Review / Instrument Proficiency (For 8710-1 applicants only)                       |                            |
|                            | 2) Certifications<br>Pilot Certifications           | (Hide Details) 😒 | Instrument Proficiency Check (IPC) Only     Flight Review AND Instrument Proficiency Cher | ck                         |
|                            | - <u>Airline Transport Pilot</u>                    |                  | 4) Start Application                                                                      |                            |
|                            | — <u>Commercial Pilot</u>                           |                  | Flight Review / Instrument Proficiency Check                                              |                            |
| 2) Choose Flight<br>Review | - Private Pilot                                     |                  | Please verify all of the information before starting t                                    | he application.            |
|                            | - <u>Recreational Pilot</u>                         |                  | Start Application                                                                         |                            |
|                            | - <u>Sport Pilot</u>                                |                  |                                                                                           | (A) Start                  |
|                            | - <u>Student Pilot</u>                              |                  |                                                                                           | -, Start                   |
|                            | - <u>Remote Pilot</u>                               |                  |                                                                                           |                            |
|                            | Flight Review / Instrument Proficiency Check        |                  |                                                                                           |                            |

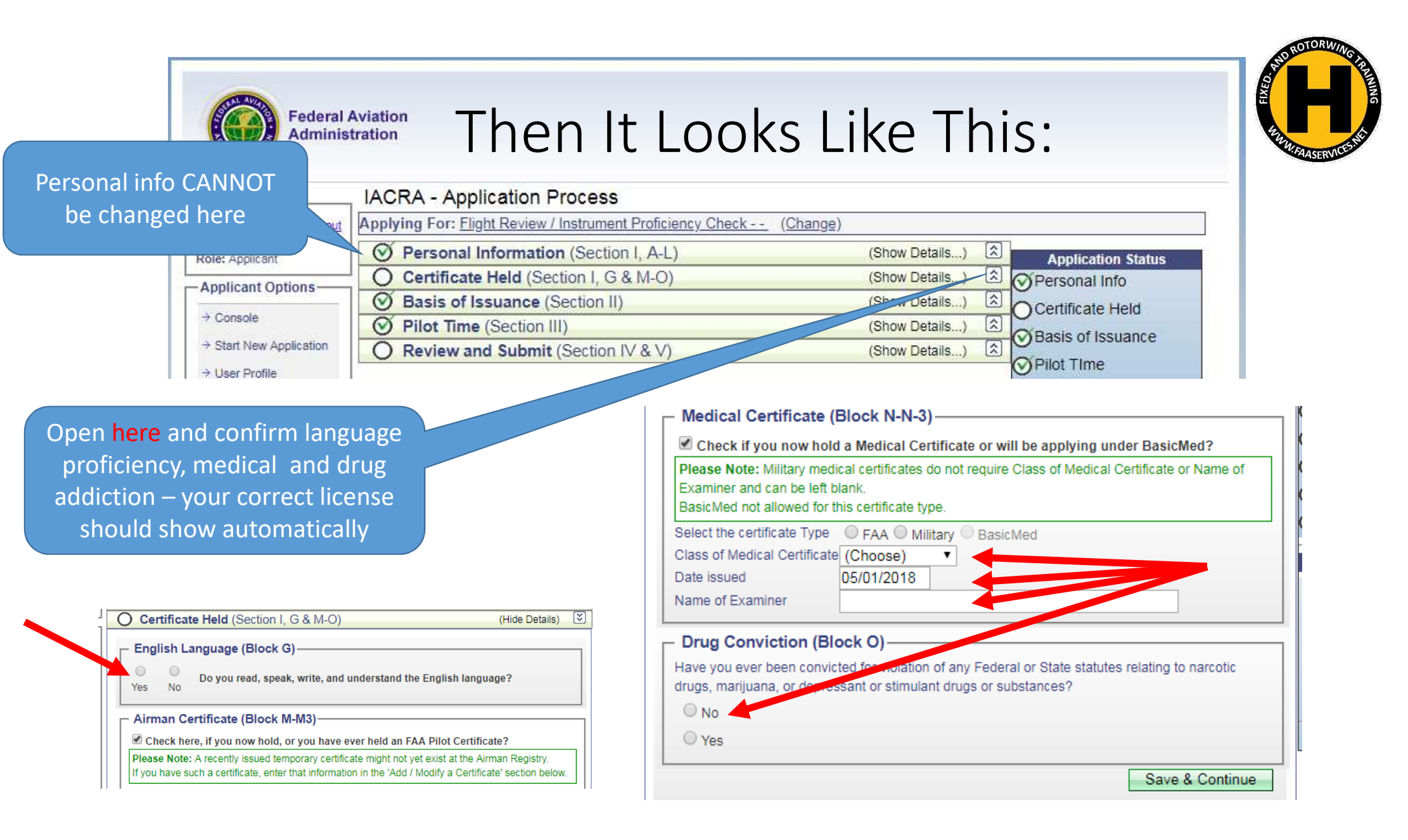

| Next:                  | Federal Adminis         | Aviation<br>tration |                                                                              |                                   |
|------------------------|-------------------------|---------------------|------------------------------------------------------------------------------|-----------------------------------|
|                        |                         | IACRA               | A - Application Process                                                      |                                   |
|                        | gout                    | Applying            | g For: Flight Review / Instrument Proficiency Check (Change)                 |                                   |
| Undate Pi              | lot Time on             | O Pe                | ersonal Information (Section I, A-L)                                         | (Show Details)                    |
| 9710 Form              |                         | OC                  | ertificate Held (Section I, G & M-O)                                         | (Show Details)                    |
| 0/10                   |                         |                     |                                                                              | (Show Details) A Certificate Held |
|                        |                         | 🕑 Pi                | ilot Time (Section III)                                                      | (Snow Details)                    |
|                        | → Start New Application | OR                  | eview and Submit (Section IV & V)                                            | (Show Details) 🔝                  |
|                        | → User Profile          | 1                   | IACRA - Application Process                                                  | THIC                              |
|                        |                         | 4                   | Applying For: Flight Review / Instrument Proficiency Check (                 | <u>Change)</u>                    |
|                        |                         |                     | O Personal Information (Section I, A-L)                                      | (Show Details)                    |
|                        |                         |                     | O Certificate Held (Section I, G & M-O)                                      | (Show Details)                    |
|                        |                         |                     | Section II)                                                                  | (Show Details)                    |
|                        |                         |                     | O Pilot Time (Section III)                                                   | (Hide Details)                    |
|                        |                         |                     | Import Hours from application: 1625985 - 11/24/2017 - FLIGHT R               | EVIEW / IPC   Import              |
|                        |                         |                     | Please Note: IACRA found hours from a previous application started 1         | 11/24/2017. These hours will not  |
|                        |                         |                     | be saved until the 'Save' button is clicked. Click 'Clear Pilot Hours' to re | emove hours.                      |
| Click and Fill as requ | uired                   |                     | Clear Pilot Hours                                                            |                                   |
|                        |                         |                     | Airplane / Rotorcraft / Powered Lift Hours                                   | (Show Details)                    |
|                        |                         |                     | Glider / Lighter Than Air Hours                                              | (Show Details)                    |
|                        |                         | L                   | Simulator(FFS) / Training Device(FTD) / ATD Hours                            | (Show Details)                    |
|                        |                         |                     | -                                                                            |                                   |
|                        |                         |                     |                                                                              | Save & Continue                   |

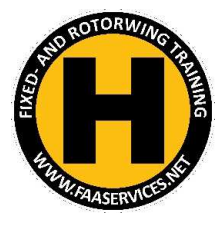

#### Review and Submit

| Review and Submit (Section IV & V)      Section IV      Have you previously received a Notice of Disapproval or to certificate AND/OR rating for which you are applying?      No | (Hide Details) 🔇                                                                                                    |
|----------------------------------------------------------------------------------------------------|----------------------------------------------------------------------------------------------------|
| Yes                                                                                                    | Important Information for IACRA Applicants         1 Your application can't be submitted until all validation errors are corrected.         2. Be sure to review the application carefully and make appropriate corrections before submitting your application. If you're not sure that your application is completed correctly, do not submit it until you have consulted your Recommending Instructor or Examiner/Evaluator. You may edit the application after submittal and resubmit if necessary.         3. Know your FTN (A3787567), IACRA Username and IACRA Password. You will need to give your FTN to your Recommending Instructor or Examiner/Evaluator to proceed. You may also need to log into IACRA to make corrections.         4. Read and understand the Privacy Act statement by clicking the 'View Privacy Act' button below. |
| Send me FTN so I check<br>your application                                                                                                    | <ol> <li>If you have questions about how to enter data into IACRA, contact the FAA MyIT Help Desk. (See Below).</li> <li>Email: <u>helpdesk@faa.gov</u><br/>Phone: 1-844-FAA-MYIT (322-6948)</li> </ol>                                                                                                    |
| Review Privacy Act and<br>Appliciation (8710 form                                                                                                    | 1 - View Privacy Act 2 - Review Application 3 - Submit Application                                                                                                    |